# **Gimp Dispense**

# Metodi di selezione 1<sup>a</sup> parte

#### Lo strumento Soglia

Questo strumento si trova nel menù Colori:

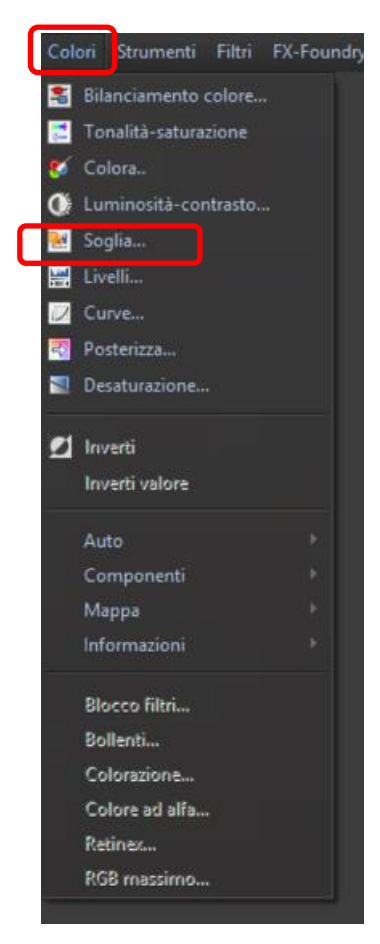

Esso permette di rendere la fotografia in bianco e nero per poi permettere di effettuare una selezione quasi perfetta, procediamo ora con un esempio

### Esempio nr. 1

Prendiamo una foto e proviamo a selezionare il cavaliere:

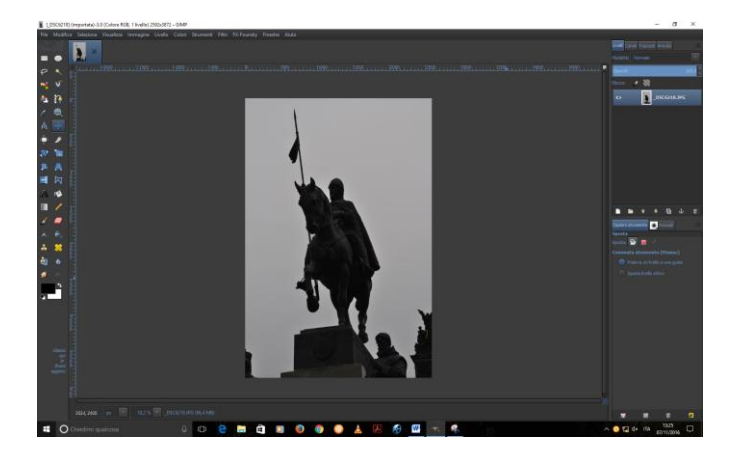

Duplichiamo il livello e dopo averlo selezionato utilizziamo lo strumento soglia così da ottenere quanto segue:

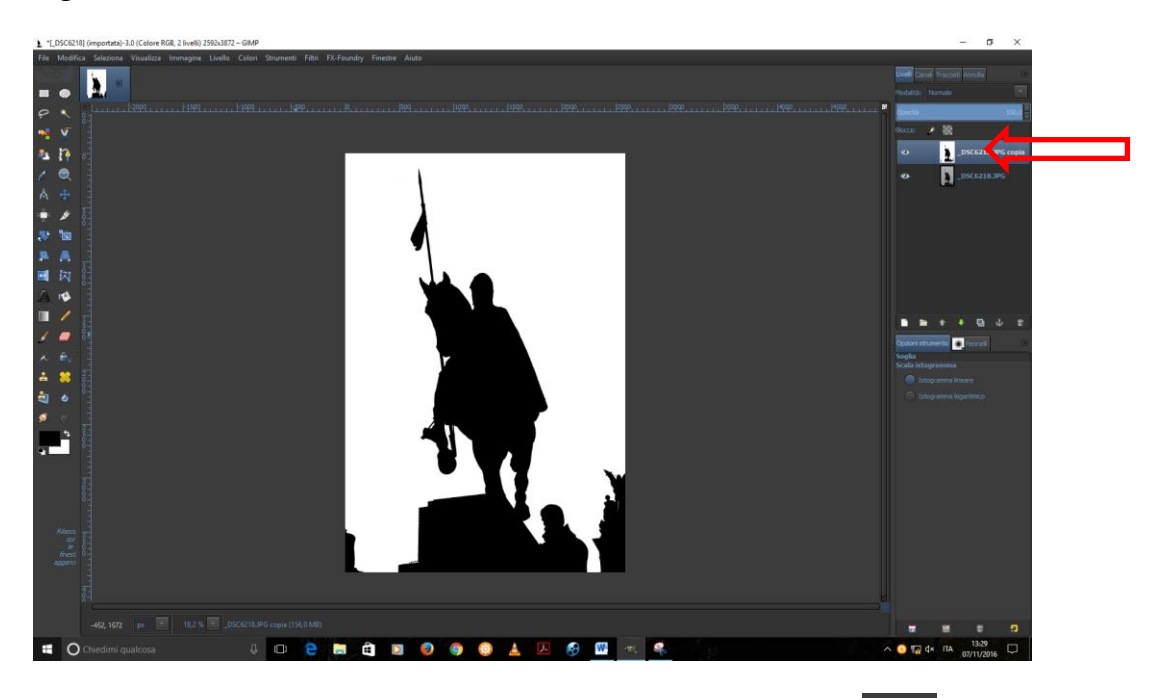

Ora selezioniamo con lo strumento Fuzzy (Ossia la bacchetta magica) tutte le parti nere ed otterremo:

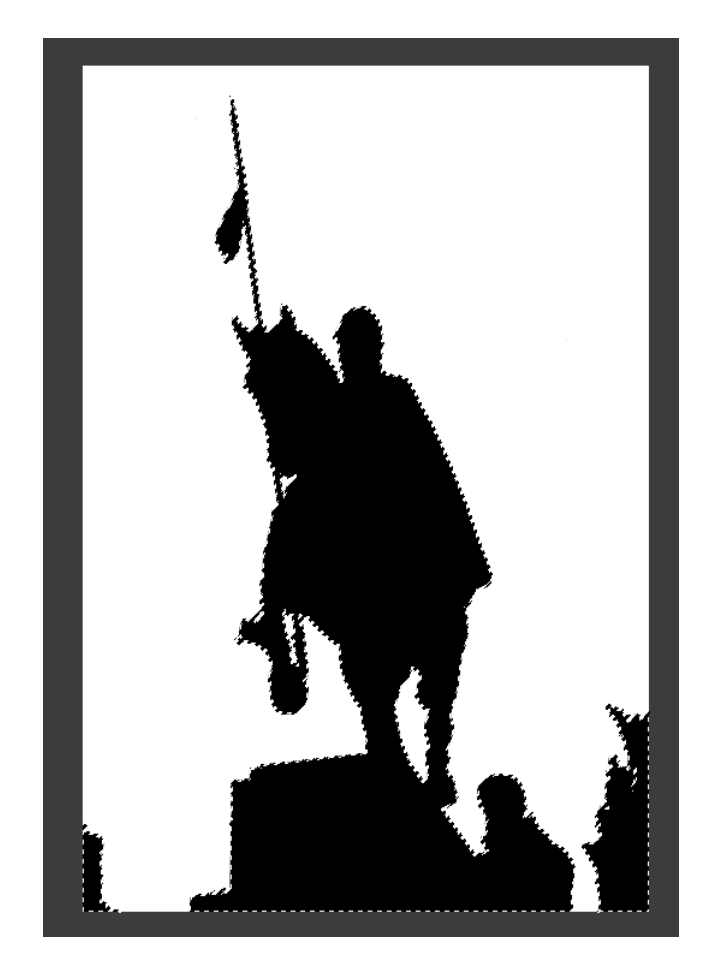

Se ora ci si sposta sul livello sotto e si toglie la visibilità del livello superiore avremo la nostra fotografia con la selezione desiderata, come da immagine sottostante.

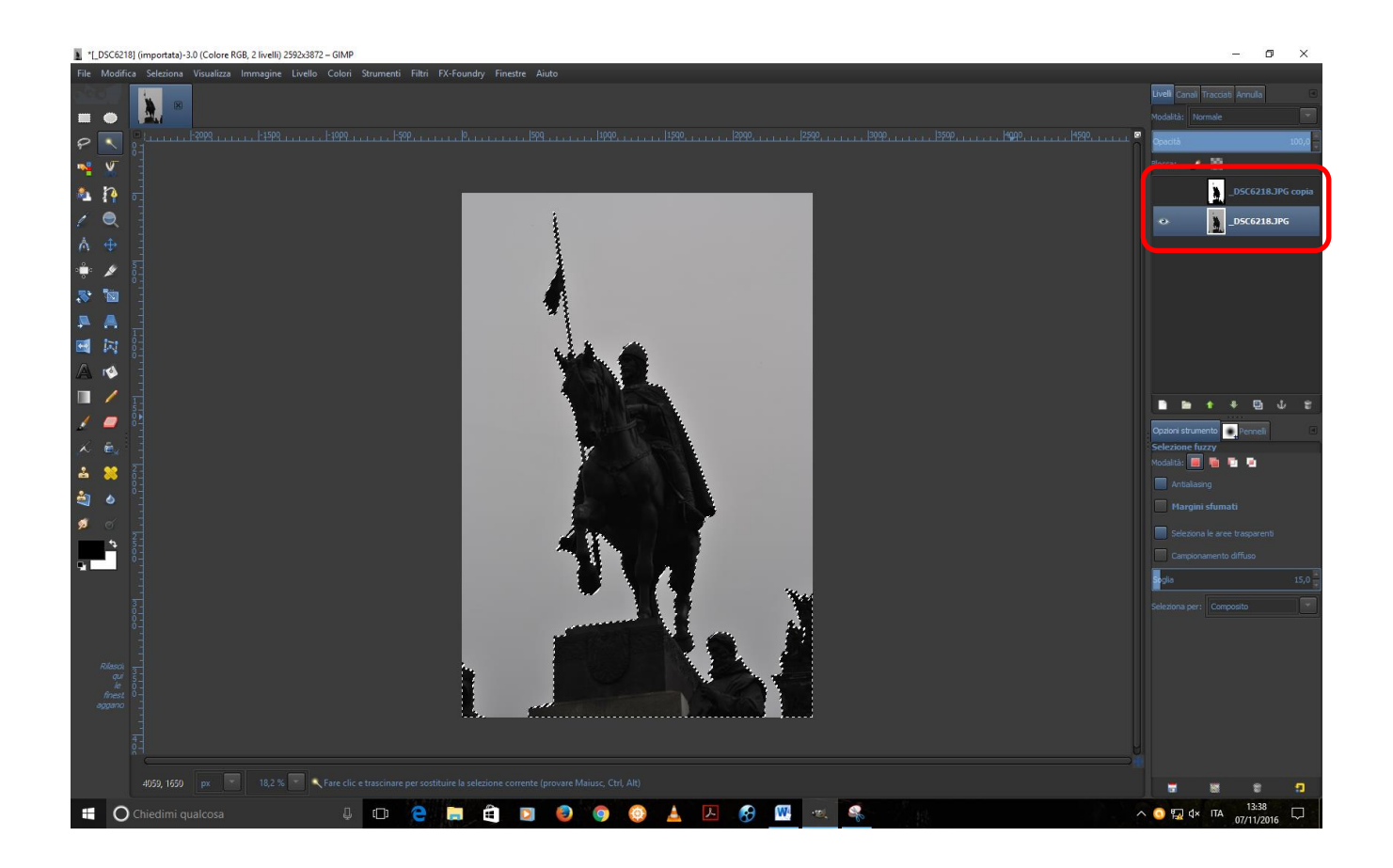

## Esempio nr. 2

Ora proviamo con un'atra fotografia, apriamola sempre in **GIMP**:

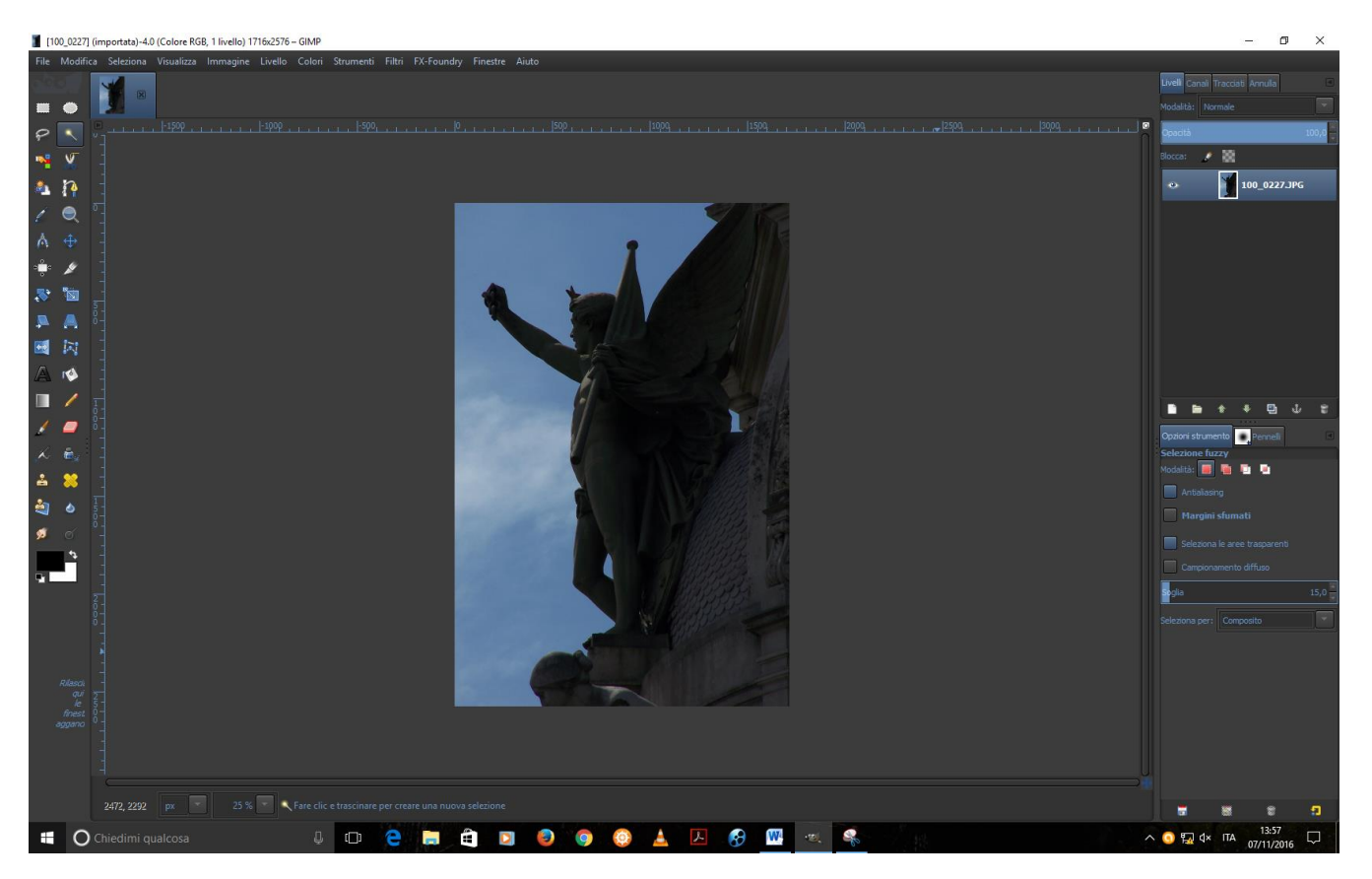

Duplichiamo il livello e posizioniamoci su di esso e applichiamo lo strumento Soglia, cosi da ottenere ciò:

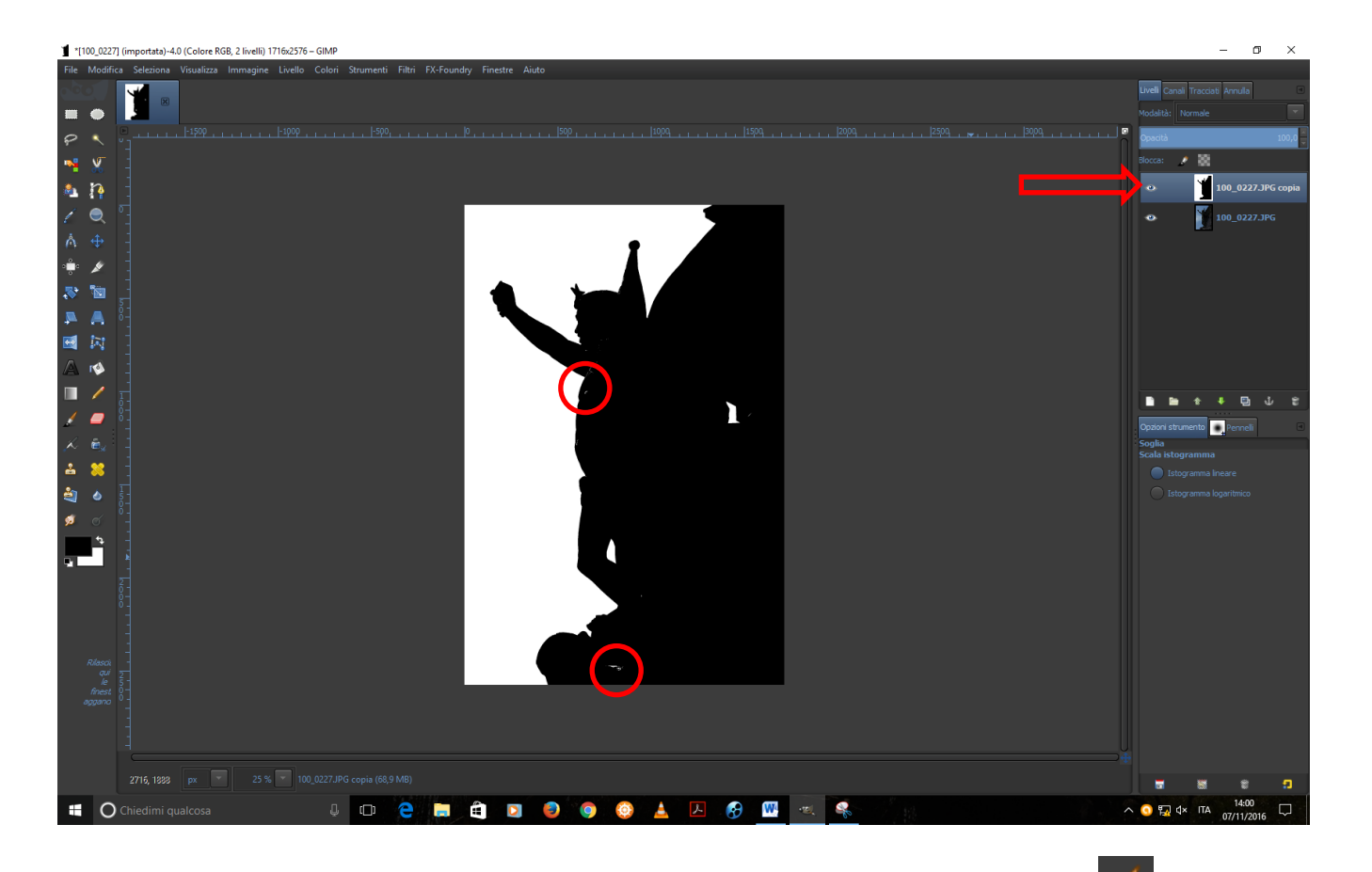

Ove ci fossero dei punti bianchi sulla parte nera, con lo strumento pennello ed il colore di

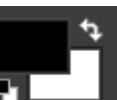

primo piano nero **Elemente** copriamo tutte le parti bianche che si trovano nella parte nera della fotografia: dopodiché selezioniamo la parte nera così da vedere questo risultato:

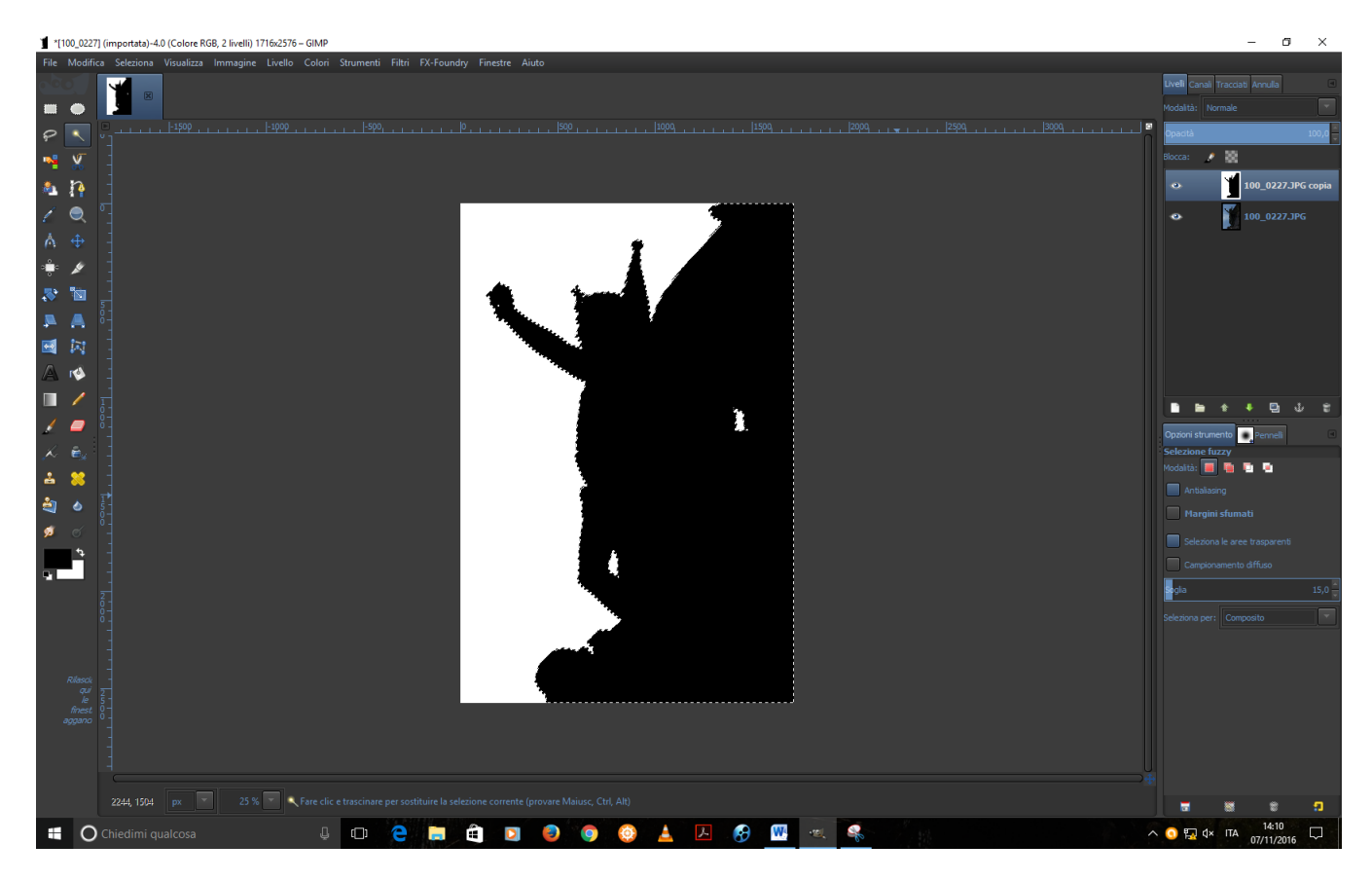

Ora, come prima ci spostiamo sul livello sottostante e togliamo la visibilità al livello in cui abbiamo applicato lo strumento soglia.

Così avremo il seguente risultato:

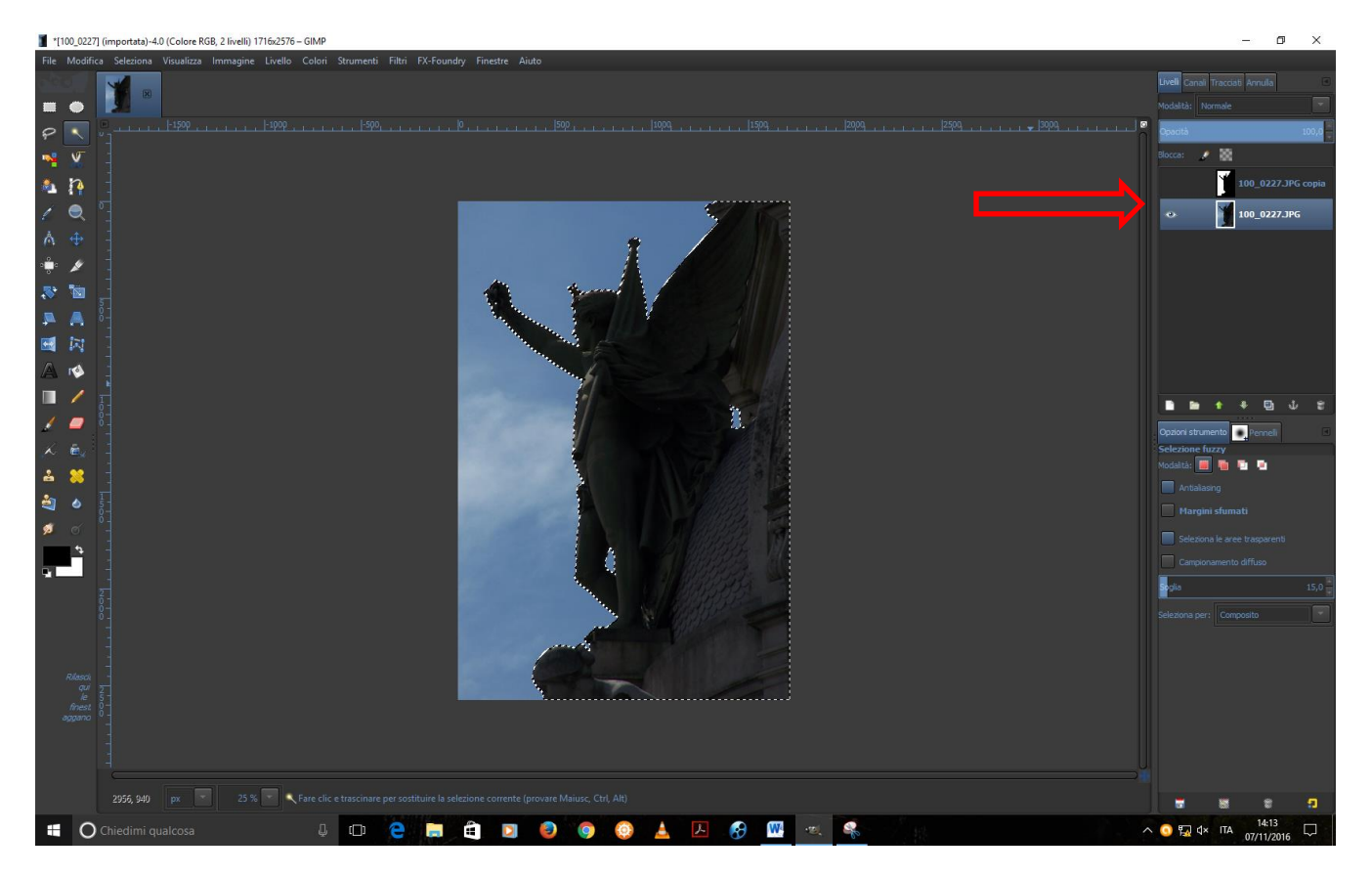